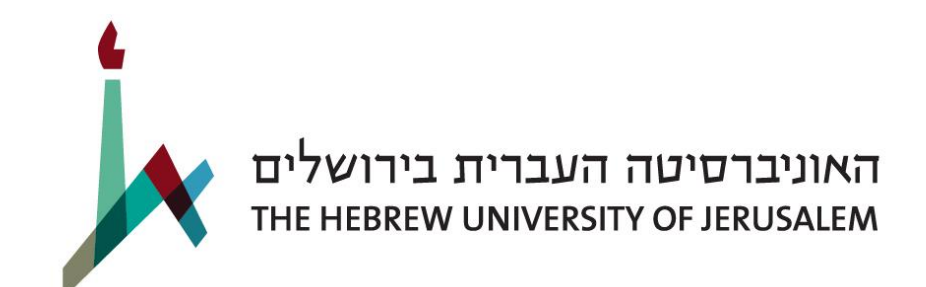

# הנחיות לרישום באינטרנט

## מועמדים בעלי תעודות מחו"ל

## שלב 1: יצירת חשבון באתר

אם אתם חדשים באוניברסיטה העברית, עליכם ליצור חשבון בדף הכניסה. לאחר מספר דקות, תקבלו לכתובת המייל את סיסמת הכניסה. במידה ולא קיבלתם הודעה למייל, נא לפנות לתמיכה הטכנית: ITHuji@savion.huji.ac.il

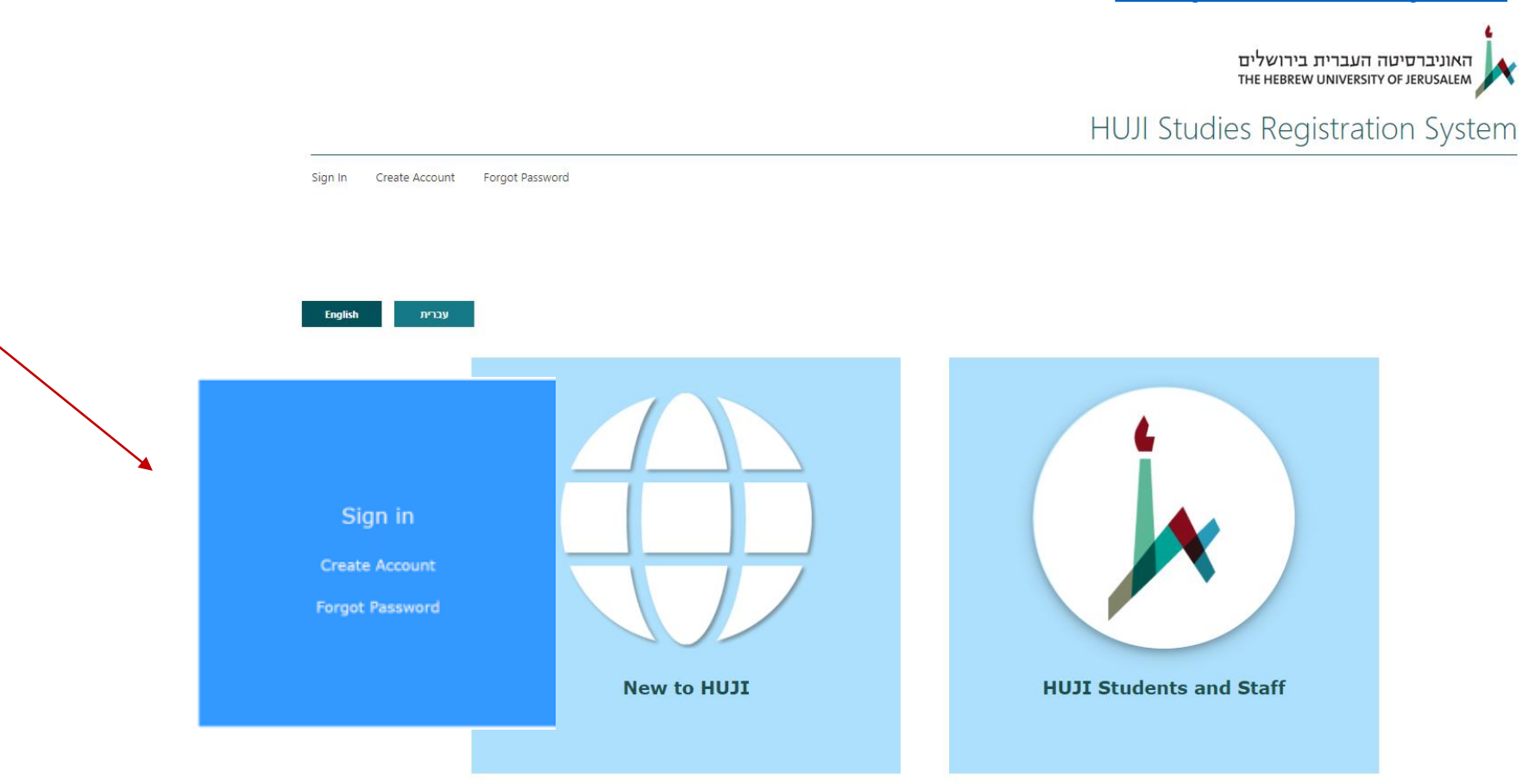

שלב 2: בחירת האתר המיועד למועמדים מחו"ל

:לאחר הכניסה לאתר, עליכם לבחור בעיגול השמאלי בו כתוב "Applicants with Overseas Qualifications - Click Here"

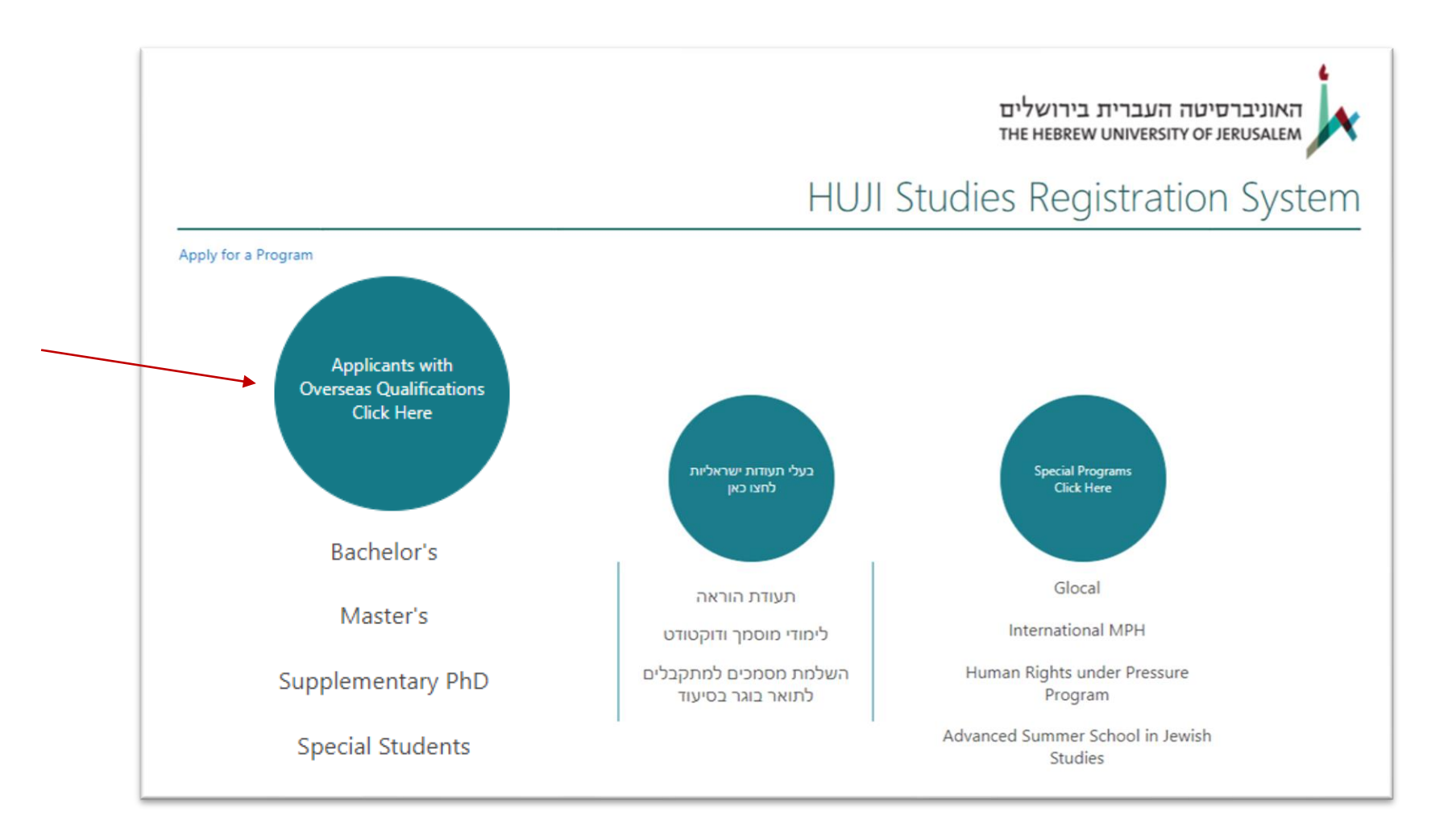

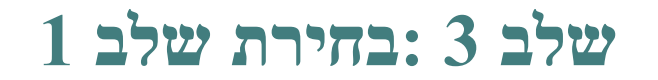

Stage 1: Overseas Applicants Unit בחרו:

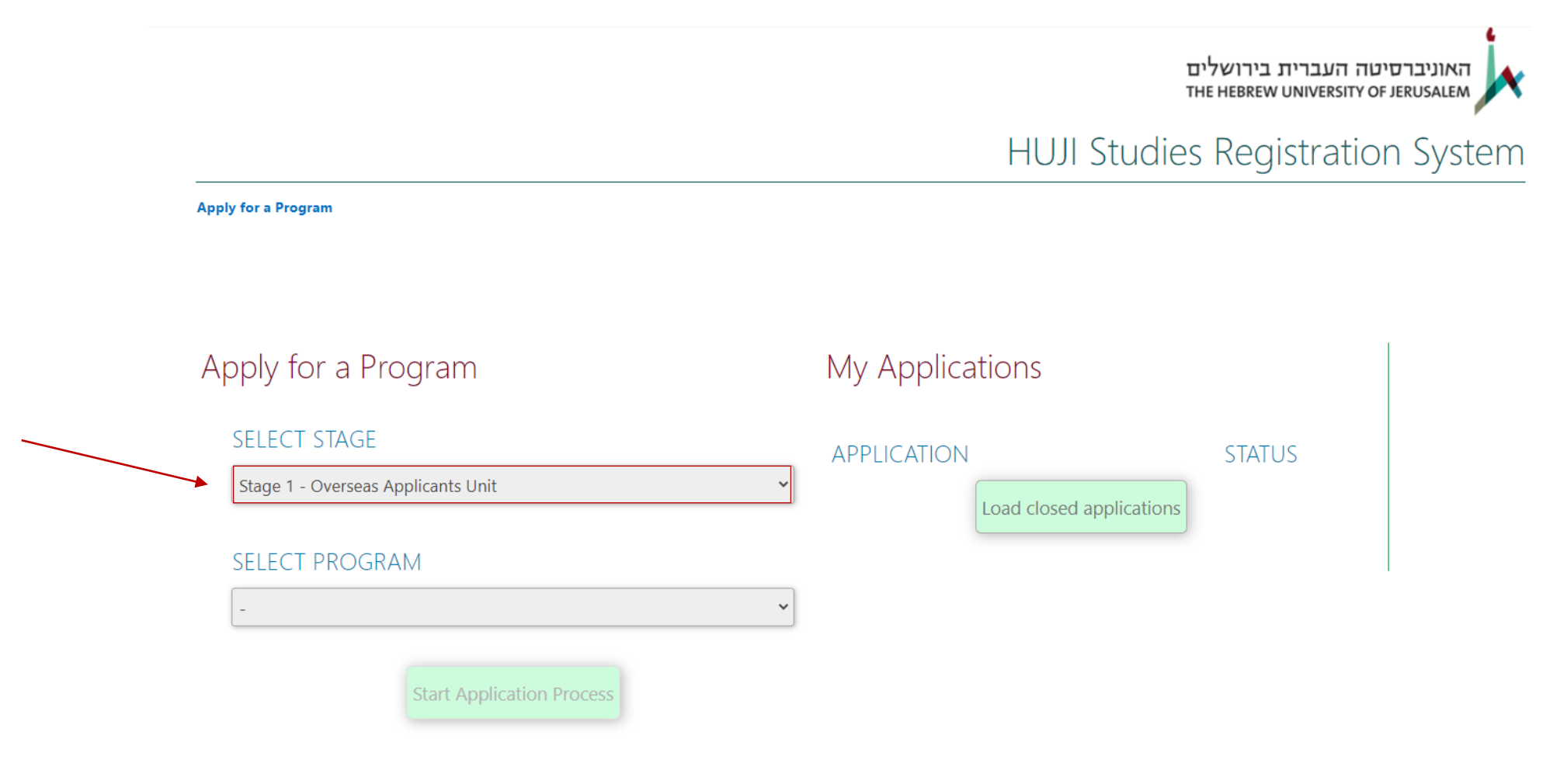

Stage 1 - For all applicants:

## שלב 4 : בחירת תכנית

#### מועמדים לשנת הלימודים תשפ"ד (אוקטובר 2023 ) יבחרו בתכנית Overseas Degree Application 2023/24

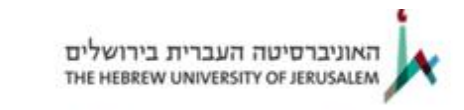

HUJI Studies Registration System

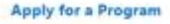

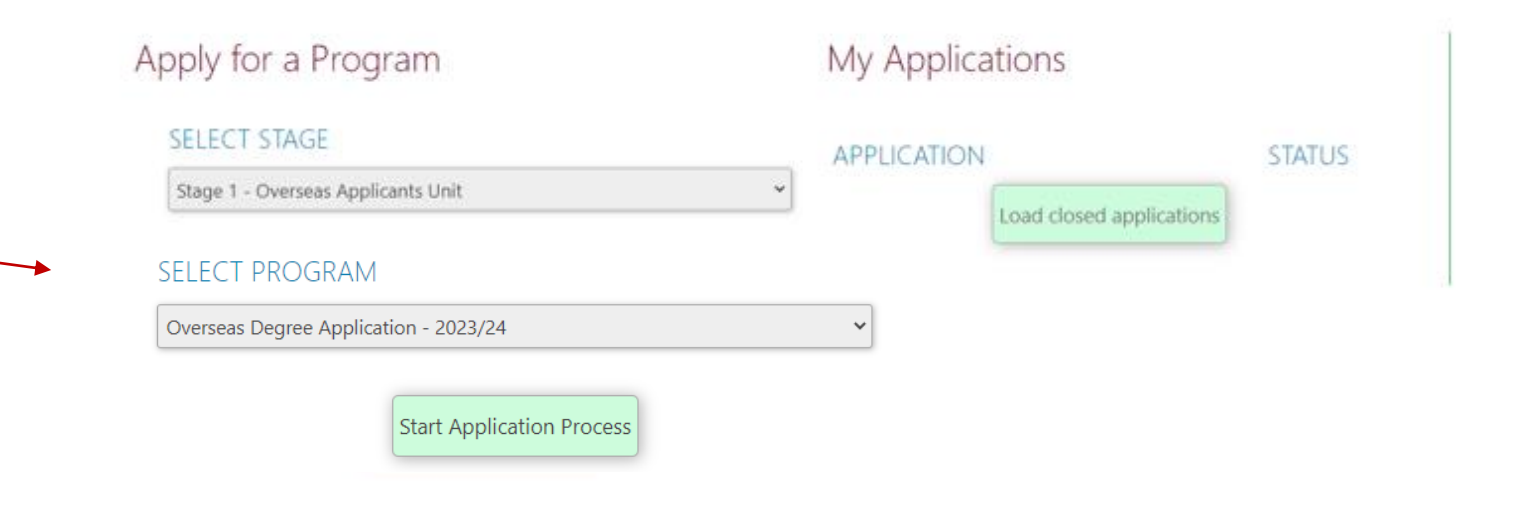

Stage 1 - For all applicants:

#### בשלב זה הגעתם לאתר ההרשמה ובו הנחיות והסברים במספר שפות.

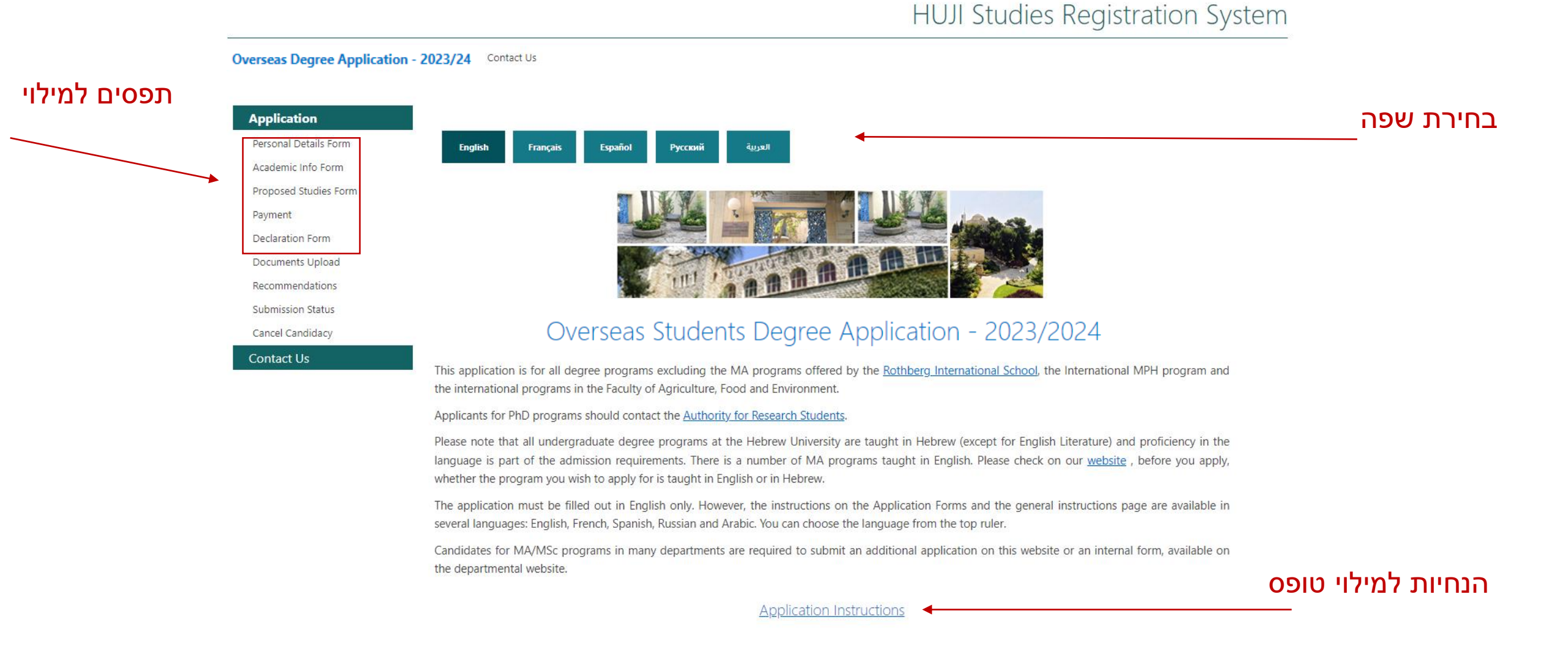

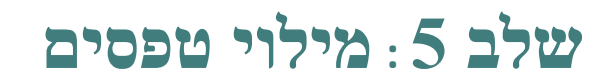

#### :עליכם למלא ארבע טפסים

- 1. טופס פרטים אישיים
- 2. טופס לימודים קודמים

יש לציין את המוסד האחרון בו למדתם.

#### 3. טופס בחירת עדיפויות

עליכם לבחור קודם את התואר בעמדה הראשונה. לאחר מספר שניות רשימת החוגים תיפתח בעמודה השנייה.

4. **טופס הצהרה** (לאחר תשלום)

confirmation מסטודנטים אשר פטורים מתשלום שכר לימוד יציינו "לומד/ת בשנה הנוכחית" תחת number

תחת הלינק של "Application Instructions" ניתן למצוא פירוט לגבי כל אחד מהטפסים.

## שלב 6 : תשלום

#### מתחת לרשימת הטפסים יש לינק לדף התשלום. יש לבחור את הקטגוריה המתאימה:

| 110\$ | דמי רישום רגילים                                                                                                    |
|-------|----------------------------------------------------------------------------------------------------|
| 70 \$ | דמי רישום מופחתים מיועדים לתלמידים שלומדים<br>כעת בתכנית המכינה ונרשמים לתואר ראשון או<br>לתלמידים שלומדים כעת באוניברסיטה ונרשמים<br>לתואר מסוג אחר. |
| 13 \$ | תלמידים שלומדים כעת באוניברסיטה ונרשמים<br>לחוג אחר באותו תואר או תלמידים שהם או הוריהם<br>עובדי אוניברסיטה (ויש להם פטור על פי הכללים).              |

לאחר ביצוע התשלום תקבלו לכתובת המייל שלכם אישור תשלום ובו מספר אסמכתא. מספר זה עליכם להעתיק לטופס ההצהרה. אם בטעות נרשתם דרך המדור למועמדים עם השכלה ישראלית ושילמתם דמי רישום, אין צורך לשלם שוב. ניתן פשוט להעתיק את מספר האסמכתא לטופס ההצהרה.

> אם לא קיבלתם מייל עם אישור תשלום בתוך מספר דקות, אל תנסו לשלם שוב. בדקו אם ההודעה נכנסה ל-SPAM. אם ההודעה אכן לא הגיעה, אנא פנו אלינו: <u>appen@savion.huji.ac.il</u>.

## שלב 7 : העלאת מסמכים

מסמכי חובה שיש להעלות כדי לסיים את התהליך:

- תעודות על לימודים קודמים (בנוסף להעלאת המסמכים לטופס, יש להציג בפנינו או להעביר אלינו מסמכים מקוריים/רשמיים)
  - 2. קורות חיים
  - 3. צילום תעודת זהות ישראלית או דרכון זר
    - 4. הוכחת תשלום דמי רישום

שאר המסמכים אינם חובה (ולא רלוונטיים למועמדים לתואר בוגר).

על מנת להעלות מסמך יש ללחוץ על סימן הפלוס ליד המסמך הרלוונטי.

האוניברסיטה העברית בירושלים THE HEBREW UNIVERSITY OF JERUSALEM

HUJI Studies Registration System

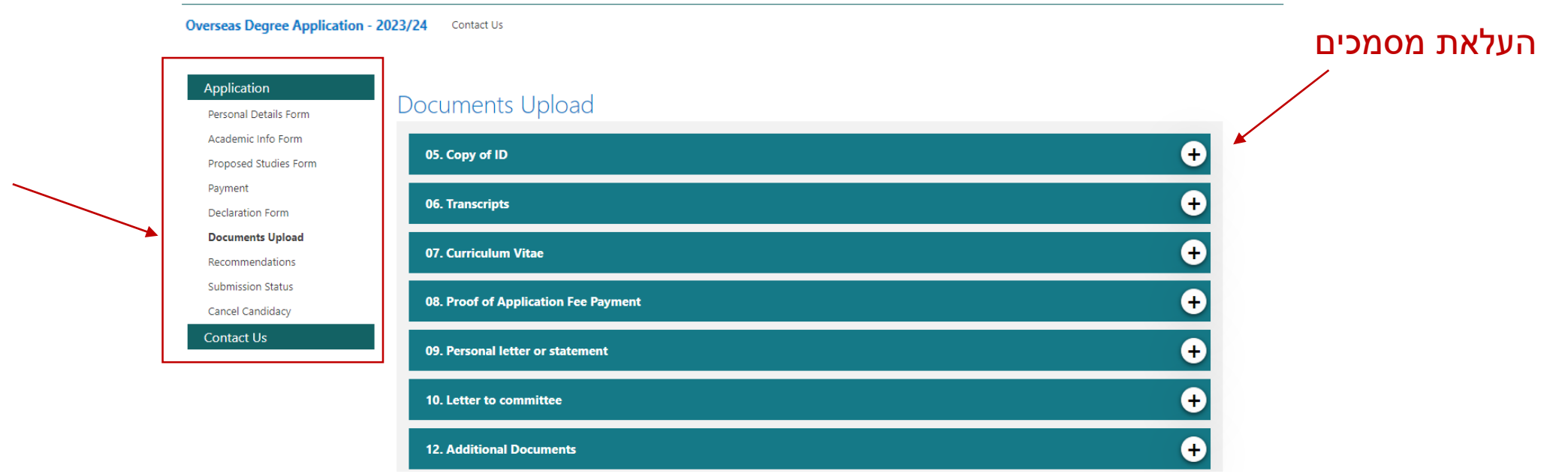

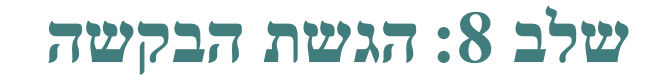

לאחר מילוי הטפסים והעלאת כל המסמכים יש להגיש את הבקשה. ניתן להעלות מסמכים נוספים לאחר ההשגה אך לא ניתן לערוך את הטפסים. אנא תודיעו לנו אם ברצונכם לשנות עדיפות או אם העלאתם מסמכים נוספים.

שימו לב: אנו מטפלים בבקשות רק לאחר הגשתן.

#### Document Status

Recommendation letters will be updated up to two hours after confirmation of arrival on the Recommendations page.

| Application           |   | ltem                                 | Status | Is Required? |
|-----------------------|---|--------------------------------------|--------|--------------|
| Personal Datails Serm | C | 01. Personal Details Form            | 1 of 1 | Yes          |
| Personal Details Form | C | 02. Academic Info Form               | 1 of 1 | Yes          |
| Academic Info Form    | C | 03. Proposed Studies Form            | 1 of 1 | Yes          |
| Proposed Studies Form | C | 04 Declaration Form                  | 1 of 1 | Vor          |
| Payment               |   |                                      |        |              |
| Declaration Form      |   | 05. Copy of ID                       | 1 of 1 | Yes          |
| Documents Upload      | C | 06. Transcripts                      | 1 of 1 | Yes          |
| Recommendations       | C | 07. Curriculum Vitae                 | 1 of 1 | Yes          |
| Submission Status     | C | 08. Proof of Application Fee Payment | 1 of 1 | Yes          |
| Cancel Candidacy      |   | 09. Personal letter or statement     | 0 of 1 | No           |
| Contact Us            |   | 10. Letter to committee              | 0 of 1 | No           |
|                       |   | 11. Recommendation                   | 0 of 1 | No           |
|                       | C | 12. Additional Documents             | 0 of 1 | No           |

#### Submission

Please note: once you submit, you will not be able to modify the online forms, and will be able to update only the documents. Should you want to make a change in the forms, you will need to contact your admission advisor directly (according to the details on our website) or to our general e-mail address: admission@savion.huji.ac.il.

Please note: We will process your application once the required documents have been submitted. It is possible to add documents after submission but you need to notify us by mail of the added documents.

Submit 🔺 Not yet submittee

מועמדים לתואר שני: <u>Stage 2 -</u>או תמשיכו ל-<u>Stage 2</u> או תמשיכו ל

Graduate applicants should check, before submitting the application, whether they uploaded all the required documents.

A list of the required documents by program can be found HERE. Those required to complete a Stage 2 form should refer back HERE and choose an additional program.